## 1. 経審申請システム

経営申請システムの入力が終わったあとに<OK>ボタンをクリックすると「登録に失敗しました。日付形式の一部にエラーが見つかりました。」とエラーメッセイジがでますがどこがおかしいのでしょうか? OS: Windows 7

| 🗑 申請登録詳細入力   |                                                                           |
|--------------|---------------------------------------------------------------------------|
| 申請登録コード      | 000010                                                                    |
| 企業選択         | □ 申請登録詳細入力                                                                |
| 申請登録名称       |                                                                           |
| 商号又は名称のフリガナ  |                                                                           |
| 商号又は名称       | <ul> <li>カ = ]</li> <li>エラーが見つかりました。[Expression (if known)</li> </ul>     |
| 代表者又は個人のフリガナ | t INSERT INTO ShinsaTouroku (ShinsaCode,                                  |
| 代表者又は個人      | X         DaihyouMei_kana,         DaihyouSei,         DaihyouMei,        |
| 市町村コード       | 2 CityCode, PostCode, Address, Tel,<br>HouinKoin KessankiErom KessankiEro |
| 10 Iz 10     |                                                                           |

■ 経審博士シリーズの日付入力は西暦モードで入力することになっていますが、上記エラ ー発生はコンピュータの日付設定が和暦モードになっているからだと考えられます。

■ コンピュータの和暦設定を西暦設定に変更するためには下記の操作を実施します。

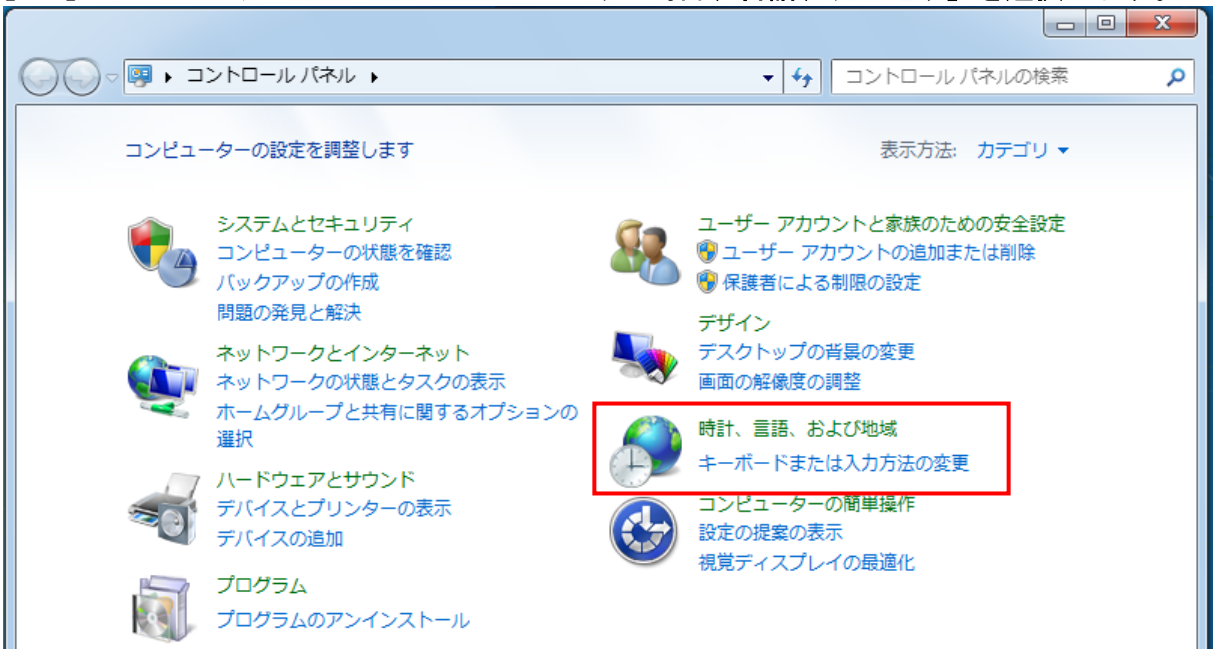

## [1]コンピュータのコントロールパネルより「時計、言語、及び地域」を選択します。

copyright nicoon, All Rights Reserverd

【 2 】「日付、時刻又は数値の形式の変更」を選択します。

| コントロールパネルホーム<br>システムとセキュリティ<br>ネットワークとインターネッ<br>ト<br>ハードウェアとサウンド<br>プログラム                                                                                                    | タイム ゾーンの変更   別のタイム ゾーンの時計の追加  <br>クトップに追加<br>時刻または数値の形式の変更 キーボードまたは入力方法の変更 |  |  |
|----------------------------------------------------------------------------------------------------|----------------------------------------------------------------------------|--|--|
| 北域と言語     □     □     □     □     □     □     □     □     □     □     □     □     □     □     □     □     □     □     □     □     □     □     □     □     □     □     □     □     □     □     □     □     □     □     □     □     □     □     □     □     □     □     □     □     □     □     □     □     □     □     □     □     □     □     □     □     □     □     □     □     □     □     □     □     □     □     □     □     □     □     □     □     □     □     □     □     □     □     □     □     □     □     □     □     □     □     □     □     □     □     □     □     □     □     □     □     □     □     □     □     □     □     □     □     □     □     □     □     □     □     □     □     □     □     □     □     □     □     □     □     □     □     □     □     □     □     □     □     □     □     □     □     □     □     □     □     □     □     □     □     □     □     □     □     □     □     □     □     □     □     □     □     □     □     □     □     □     □     □     □     □     □     □     □     □     □     □     □     □     □     □     □     □     □     □     □     □     □     □     □     □     □     □     □     □     □     □     □     □     □     □     □     □     □     □     □     □     □     □     □     □     □     □     □     □     □     □     □     □     □     □     □     □     □     □     □     □     □     □     □     □     □     □     □     □     □     □     □     □     □     □     □     □     □     □     □     □     □     □     □     □     □     □     □     □     □     □     □     □     □     □     □     □     □     □     □     □     □     □     □     □     □     □     □     □     □     □     □     □     □     □     □     □     □     □     □     □     □     □     □     □     □     □     □     □     □     □     □     □     □     □     □     □     □     □     □     □     □     □     □     □     □     □     □     □     □     □     □     □     □     □     □     □     □     □     □     □     □     □     □     □     □     □     □     □     □     □     □     □     □     □     □     □     □     □     □     □     □ |                                                                            |  |  |
| 形式 場所 キーボードと言語 管理<br>形式(F):<br>日本語(日本)<br>並べ替え方法を変更する<br>日付と時刻の形式<br>日付(短い形式)(S): gg y/M/d ・<br>日付(短い形式)(L): gg y'年'M'月'd'日' ・<br>時刻(短い形式)(L): gg y'年'M'月'd'日' ・<br>時刻(短い形式)(D): H:mm:ss ・<br>週の最初の曜日(W): 日曜日 ・<br>日付と時刻の表記とは?<br>例<br>日付(短い形式): 平成 26/3/10<br>日付(長い形式): 平成 26年3月10日<br>時刻(短い形式): 9:40<br>時刻(長い形式): 9:40<br>時刻(長い形式): 9:40<br>日付(長い形式): 9:40<br>日付(長い形式): 9:40<br>日付(長い形式): 9:40<br>日付(長い形式): 9:40<br>日付(長い形式): 9:40<br>日付(長い形式): 9:40<br>日本語為よび地域の形式の変更に関する詳細情報を?<br>-= - (* **>*******************************                                                                                                    | 【3】地域と言語の中の「追加の設定」を選<br>択します。                                              |  |  |
| 形式のカスタマイズ     ×       数値 通貨 時刻 日付 並び替え       例       初い形式・                                                                                                    | 【 4 】形式のカスタマイズの上位のタブを<br>「日付」を選択します。                                       |  |  |
| 長い形式: 平成 26年3月10日<br>データ形式<br>短い形式(S): gg y/M/d ▼<br>長い形式(L): gg y'年'M'月'd'日' ▼                                                                                                    | 【 5 】カレンダーの種類が「和暦」となって<br>いると思われますので「西暦(日本語)」<br>に変更します。                   |  |  |
| データ形式の表記:<br>d, dd = 日; ddd, dddd = 曜日; M = 月; y = 年; gg = 元号<br>カレンダー<br>2 桁の数字で年を入力すると、次の範囲内での暦年として解釈する(H):                                                                                                    | 【 6 】その後は全て <ok>ボタンで設定を<br/>行なっていきます。</ok>                                 |  |  |
| 0 から 99<br>週の最初の曜日(F): 日曜日 ▼<br>カレンダーの種類(C): 和暦                                                                                                    | 【7】以上で経審博士の日付入力が可能と<br>なります。                                               |  |  |
| 数値、通貨、時刻、および日付のシステムの既定の設定を復元する<br>には、[リセット]をクリックしてください。<br>リセット(R)                                                                                                    |                                                                            |  |  |

copyright nicoon, All Rights Reserverd